#### **PHŲ LŲC 02:**

# HƯỚNG DẪN PHÊ DUYỆT CẤP TÀI KHOẢN GIAO DỊCH ĐIỆN TỬ DÀNH CHO CÁ NHÂN "

(Gửi kèm Công văn số 3717/BHXH-CNTT ngày 25/11/2020 của BHXH Việt Nam)

## 1. Duyệt tài khoản mới đăng ký

**Bước 1:** Để thực hiện tiếp nhận và xử lý hồ sơ, thực hiện mở một trình duyệt bất kỳ, truy cập theo đường dẫn sau: <u>https://tnhs.baohiemxahoi.gov.vn</u>.

**Bước 2:** Trên màn hình đăng nhập, người dùng nhập các thông tin yêu cầu đăng nhập, sau đó chọn: "**Đăng nhập**".

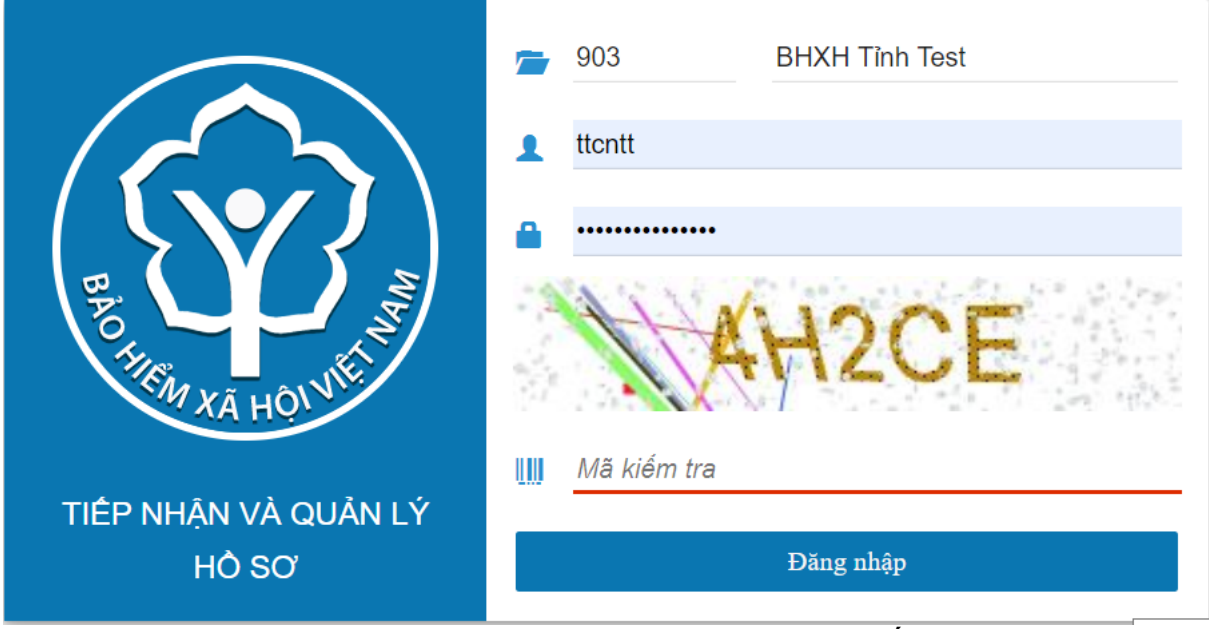

Hình 1. Màn hình đăng nhập hệ thống

Bước 3: Sau khi đăng nhập thành công, màn hình hiển thị như sau:

| Hệ thốn                             | g Báo cáo | Tra cứu | u G                                       | Gửi thông báo           | Xử lý hồ sơ N    | lhập hồ sơ | Hồ sơ dk gddt    |                                                                         |                     | Bộ phận Quản lý thu <del>-</del> |                       |  |  |  |  |
|-------------------------------------|-----------|---------|-------------------------------------------|-------------------------|------------------|------------|------------------|-------------------------------------------------------------------------|---------------------|----------------------------------|-----------------------|--|--|--|--|
|                                     | ≡         |         | DANH SÁCH HÔ SƠ ĐĂNG KÝ GIAO DỊCH ĐIỆN TỬ |                         |                  |            |                  |                                                                         |                     |                                  |                       |  |  |  |  |
| Cá nhân<br>Trang: 1 ▼ Số dòng: 10 ▼ |           |         |                                           |                         |                  |            |                  |                                                                         |                     |                                  |                       |  |  |  |  |
|                                     |           |         | STT                                       | Số hồ sơ                | Ngày tiếp nhận   | Mã số BHXH | Họ và tên        | Địa chỉ                                                                 | Người liên hệ       | Điện thoại                       | Người duyệt           |  |  |  |  |
|                                     |           |         | 1                                         | 00089.GD/20<br>20/00115 | 12/08/2020 15:37 | 4793473474 | Chu Thị Nguyệt 3 | Số 12323,<br>Phường<br>Phúc Xá,<br>Quận Ba<br>Đình, Thành<br>phố Hà Nội | Chu Thị Nguyệt<br>3 | 0975057904                       | Trung tâm Công<br>tin |  |  |  |  |
|                                     |           |         | 2                                         | 00088.GD/20<br>20/00115 | 12/08/2020 14:31 | 1231111111 | Cao dũng 3       | 123, Xã Cô<br>Ba, Huyện<br>Bảo Lạc,<br>Tỉnh Cao<br>Bằng                 | Cao dũng 3          | 0397538121                       | Trung tâm Công<br>tin |  |  |  |  |
|                                     |           | 3       | 3                                         | 00087.GD/20<br>20/00115 | 12/08/2020 14:23 | 1231123333 | cao dũng 3       | 123123,<br>Phường<br>Phúc Xá,<br>Quận Ba<br>Đình, Thành                 | cao dũng 3          | 1231231                          |                       |  |  |  |  |

Hình 2. Màn hình hiển thị sau khi đăng nhập hệ thống thành công

Trên mục "**Hồ sơ ĐK GDĐT"** -> "Cá nhân", màn hình danh sách hồ sơ đăng ký tham gia giao dịch điện tử cá nhân được hiển thị

| _ |          | $\boldsymbol{\mathcal{O}}$ | $\mathcal{O}$ | •               |               | •             |              |                                                                  | • •                                                            |                 |            |                                  |                  |                |
|---|----------|----------------------------|---------------|-----------------|---------------|---------------|--------------|------------------------------------------------------------------|----------------------------------------------------------------|-----------------|------------|----------------------------------|------------------|----------------|
|   | Hệ thống | Báo cáo                    | Tra cứu       | Gửi thông bả    | io Xử lý hồ s | ơ Nhập h      | ồ sơ Hồ sơ đ | k gddt                                                           |                                                                |                 | I          | Bộ phận Công nghệ thông tin 👻    | Itcntt - BHXH    | Quận Hà Đông 👻 |
|   |          |                            | ≡ ⊚           | DANH SÁCH H     | Ô SƠ ĐĂNG KÝ  | GIAO DỊCH Đ   |              |                                                                  |                                                                |                 | MỞ RỘNG    |                                  |                  |                |
| 0 | Cá nhân  |                            |               |                 |               |               |              |                                                                  |                                                                | Tranş           | i 1 ▼      | Số dòng: 10 🔻 1 - 1              | 0 trong 38 🛛 🕹   | < > >          |
|   |          |                            | ST            | T Số hồ sơ      | Ngi           | y tiếp nhận   | Mā số BHXH   | Họ và tên                                                        | Địa chỉ                                                        | Người liên hệ   | Điện thoại | Người duyệt                      | Ngày duyệt       | Trạng thái     |
|   |          | 1 00080.GD/2020//<br>115   |               | /2020/00 12/    | 08/2020 13:23 | 0104003400    | Lê Kim Cương | Số 15 Duy Tân, Phường Phúc Xá, Quận Ba Đình, Thành<br>phố Hà Nội | Lê Kim Cương                                                   | 0975057904      |            |                                  |                  |                |
|   |          |                            | 2             | 00077.GE<br>115 | /2020/00 12/  | 08/2020 09:49 | 0205215276   | Trần Minh Triết                                                  | 47914714444, Phường Phúc Xá, Quận Ba Đình, Thành<br>phố Hà Nội | Trần Minh Triết | 0975057904 | Trung tâm Công nghệ thông<br>tin | 12/08/2020 10:21 | Hồ sơ hợp lệ   |
|   |          |                            | 3             | 00078.GE<br>115 | /2020/00 12   | 08/2020 09:49 | 0205215276   | Trần Minh Triết                                                  | 47914714444, Phường Phúc Xá, Quận Ba Đình, Thành<br>phố Hà Nội | Trần Minh Triết | 0975057904 |                                  |                  |                |
|   |          |                            | 4             | 00074.GE<br>115 | /2020/00 11/  | 08/2020 17:21 | 0129327343   | Nguyễn Thị Các                                                   | 12, Phường Phúc Xá, Quận Ba Đình, Thành phố Hà Nội             | Nguyễn Thị Các  | 0975057904 |                                  |                  |                |
|   |          |                            | 5             | 00073.GE<br>115 | /2020/00 11/  | 08/2020 15:58 | 0122381901   | Đỗ Văn Tới                                                       | Số 123, Phường Phúc Xá, Quận Ba Đình, Thành phố Hà<br>Nội      | Đỗ Văn Tới      | 0975057904 | Trung tâm Công nghệ thông<br>tin | 11/08/2020 16:01 | Hồ sơ hợp lệ   |

Hình 3. Màn hình hồ sơ đăng ký giao dịch điện tử cá nhân

**Bước 4:** Chọn "**Mở rộng**" để mở màn hình tìm kiếm; Trên màn hình tìm kiếm người dùng có thể tìm kiếm theo các tiêu chí; sau đó chọn "**Tra cứu**" để thực hiện tra cứu hồ sơ.

- Số hồ sơ
- Mã số BHXH
- Thời gian từ ngày, đến ngày
- Tình trạng
- Trạng thái

| 💮 Hệ thống | Báo cáo | Tra cứu | Gửi thông báo         | Xử lý hồ sơ  | Nhập hồ s   | σ Hồ sơ đi                                              | k gddt       |                                                                  |               | B                            | ộ phận Công ngi | nê thông tin 🚽       | Ittcntt - BHXi                    | l Quận Hà Đông 👻 |  |
|------------|---------|---------|-----------------------|--------------|-------------|---------------------------------------------------------|--------------|------------------------------------------------------------------|---------------|------------------------------|-----------------|----------------------|-----------------------------------|------------------|--|
|            | =       | ) D     | ANH SÁCH HỒ SƠ        | ĐĂNG KÝ GIA  | O DỊCH ĐIỆI | νΤŮ                                                     |              |                                                                  |               |                              |                 |                      |                                   | 🖒 ĐÓNG           |  |
| 💿 Cá nhân  |         | Se      | Số hỏ sơ<br>Thời gian |              |             | <b>1000 GD/2020/00115 x</b> ),d coor/2017/000.0002/201; |              |                                                                  |               |                              |                 |                      |                                   |                  |  |
|            |         | T       |                       |              |             |                                                         | * 12/08/2020 | ▼ Tinh trạng                                                     |               | <ul> <li>Trạng th</li> </ul> | <u></u>         |                      |                                   |                  |  |
|            |         |         |                       |              |             |                                                         |              |                                                                  |               |                              |                 |                      |                                   | CO TRA COO       |  |
|            |         |         |                       |              |             |                                                         |              |                                                                  | Tr            | ang: 1 💌                     | Số dòng:        | 10 💌                 | 1 - 1 trong 1 K                   | < > >            |  |
|            |         | STT     | Số hỗ sơ              | Ngày ti      | p nhận      | Mã số BHXH                                              | Họ và tên    | Địa chỉ                                                          | Người liên hệ | Điện thoại                   | Người duyệt     |                      | Ngày duyệt                        | Trạng thái       |  |
|            |         | 1       | 00080.GD/2020<br>15   | /001 12/08/2 | 020 13:23   | 0104003400                                              | Lê Kim Cương | Số 15 Duy Tân, Phường Phúc Xá, Quận Ba Đình, Thành<br>phố Hà Nội | Lê Kim Cương  | 0975057904                   |                 |                      |                                   |                  |  |
|            |         |         |                       |              |             |                                                         |              |                                                                  |               |                              |                 |                      |                                   |                  |  |
|            |         |         |                       |              |             |                                                         |              |                                                                  |               |                              |                 |                      |                                   |                  |  |
|            |         |         |                       |              |             |                                                         |              |                                                                  |               |                              |                 |                      |                                   |                  |  |
|            |         |         |                       |              |             |                                                         |              |                                                                  |               |                              |                 |                      |                                   |                  |  |
|            |         |         |                       |              |             |                                                         |              |                                                                  |               |                              |                 |                      |                                   |                  |  |
|            |         |         |                       |              |             |                                                         |              |                                                                  |               |                              |                 |                      |                                   |                  |  |
|            |         |         |                       |              |             |                                                         |              |                                                                  |               |                              |                 |                      |                                   |                  |  |
|            |         |         |                       |              |             |                                                         |              |                                                                  |               |                              |                 |                      |                                   |                  |  |
|            |         |         |                       |              |             |                                                         |              |                                                                  |               |                              |                 | G                    |                                   |                  |  |
|            |         |         |                       |              |             |                                                         |              |                                                                  |               |                              |                 |                      |                                   |                  |  |
|            |         |         |                       |              |             |                                                         |              |                                                                  |               |                              |                 | Activat<br>Go to Sel | e Windows<br>ttings to activate W | indows.          |  |
|            |         |         |                       |              |             |                                                         |              |                                                                  |               |                              |                 |                      |                                   |                  |  |

Hình 4. Màn hình tìm kiếm hồ sơ đăng ký giao dịch điện tử cá nhân **Bước 5:** Click đúp vào danh sách hoặc chuột phải để mở màn hình xem chi tiết hồ sơ đăng ký:

| () Hệ thống            | Báo cáo              | Tra cứu     | Gửi thông báo             | Xử lý hồ s | sơ Nhập hồ     | sơ Hồ sơ c | ik gddt        |                   |                 |                 |                           |               | E                            | ộ phận Công ng | hệ thông tin 👻 | Itcntt - BHXI        | l Quận Hà Đông 🗸 |
|------------------------|----------------------|-------------|---------------------------|------------|----------------|------------|----------------|-------------------|-----------------|-----------------|---------------------------|---------------|------------------------------|----------------|----------------|----------------------|------------------|
|                        | Ξ                    | •           | DANH SÁCH HÒ S            | ơ đăng ký  | GIAO DĮCH ĐIĖ  | ÈN TỨ      |                |                   |                 |                 |                           |               |                              |                |                |                      | 🖒 ĐÓNG           |
| 📚 Cá nhân              |                      |             | Số hổ sơ 00080.GD/2020/00 |            |                |            | /d 0001/2017/  | 000,0002/2011     |                 |                 | Mã số BHXH                |               |                              |                |                |                      |                  |
|                        |                      |             | Thời gian                 |            |                |            | * 12/08/2020 * |                   |                 | Tinh trạng      |                           |               | <ul> <li>Trạng th</li> </ul> | ái             |                |                      |                  |
|                        |                      |             |                           |            |                |            |                |                   |                 |                 |                           |               |                              |                |                | C TRA COU            |                  |
|                        |                      |             |                           |            |                |            |                |                   |                 |                 |                           | Tr            | ang: 1 💌                     | Số dòng:       | 10 👻           | 1 - 1 trong 1 K      | < > >            |
|                        |                      | 51          | T Số hỗ sơ                | Ngi        | ày tiếp nhận   | Mã số BHXH | Họ và tên      |                   | Địa chi         |                 |                           | Người liên hệ | Điện thoại                   | Người duyệt    |                | Ngày duyệt           | Trạng thái       |
|                        |                      | 1           | 00080.GD/20<br>15         | 20/001 12/ | /08/2020 13:23 | 0104003400 | Lê Kim G       | Chi tiết hồ sơ    | Số 15 Duy T     | ân, Phường Phúc | : Xá, Quận Ba Đình, Thành | Lê Kim Cương  | 0975057904                   |                |                |                      |                  |
|                        |                      |             |                           |            |                |            | -              | Mở chi tiết hồ sơ | r trong tab mới | S.              |                           |               |                              |                |                |                      |                  |
|                        |                      |             |                           |            |                |            |                |                   |                 |                 |                           |               |                              |                |                |                      |                  |
|                        |                      |             |                           |            |                |            |                |                   |                 |                 |                           |               |                              |                |                |                      |                  |
|                        |                      |             |                           |            |                |            |                |                   |                 |                 |                           |               |                              |                |                |                      |                  |
|                        |                      |             |                           |            |                |            |                |                   |                 |                 |                           |               |                              |                |                |                      |                  |
|                        |                      |             |                           |            |                |            |                |                   |                 |                 |                           |               |                              |                |                |                      |                  |
|                        |                      |             |                           |            |                |            |                |                   |                 |                 |                           |               |                              |                |                |                      |                  |
|                        |                      |             |                           |            |                |            |                |                   |                 |                 |                           |               |                              |                |                |                      |                  |
|                        |                      |             |                           |            |                |            |                |                   |                 |                 |                           |               |                              |                |                |                      |                  |
|                        |                      |             |                           |            |                |            |                |                   |                 |                 |                           |               |                              |                |                |                      |                  |
|                        |                      |             |                           |            |                |            |                |                   |                 |                 |                           |               |                              |                |                |                      |                  |
|                        |                      |             |                           |            |                |            |                |                   |                 |                 |                           |               |                              |                | Go to Sel      | ttings to activate W | ndows.           |
| https://daotaotnhs.vss | .gov.vn/#/chi-tiet-h | no-so-dang- | v?id=158                  |            |                |            |                |                   |                 |                 |                           |               |                              |                |                |                      |                  |

## Hình 5. Màn hình mở chi tiết hồ sơ đăng ký giao dịch điện tử cá nhân

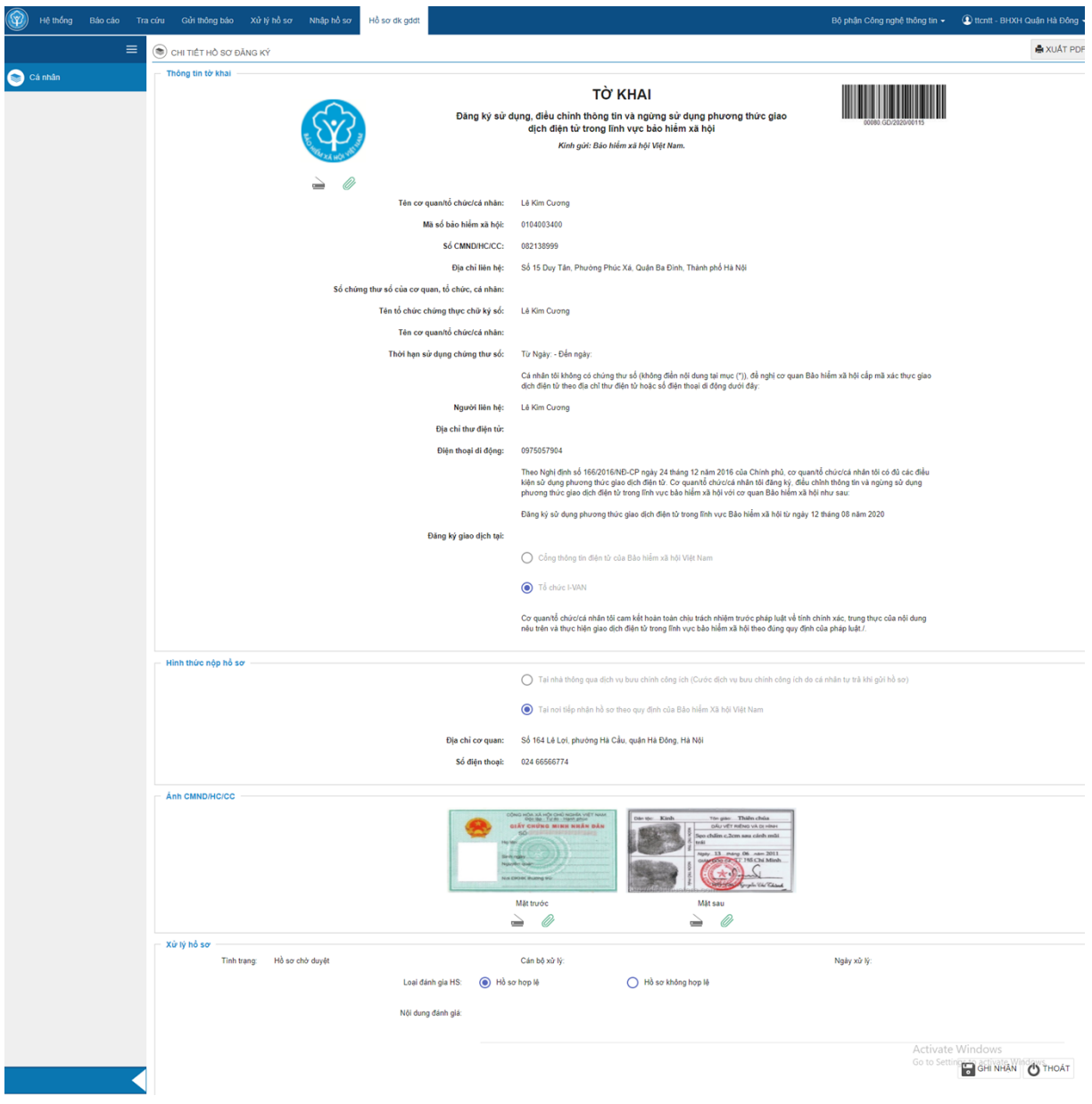

Hình 6. Màn hình chi tiết hồ sơ đăng ký giao dịch điện tử cá nhân

*Ghi chú:* Người dùng có thể thay thế ảnh bằng cách scan hoặc đính kèm file như hướng dẫn nhập hồ sơ giấy có scan file dữ liệu.

Bước 6. Duyệt hồ sơ đăng ký cá nhân

Tại màn hình chi tiết hồ sơ đăng ký cá nhân, tại mục "Đánh giá hồ sơ" chọn lại đánh giá hồ sơ:

- Hồ sơ hợp lệ

- Hồ sơ không hợp lệ; Nhập lý do

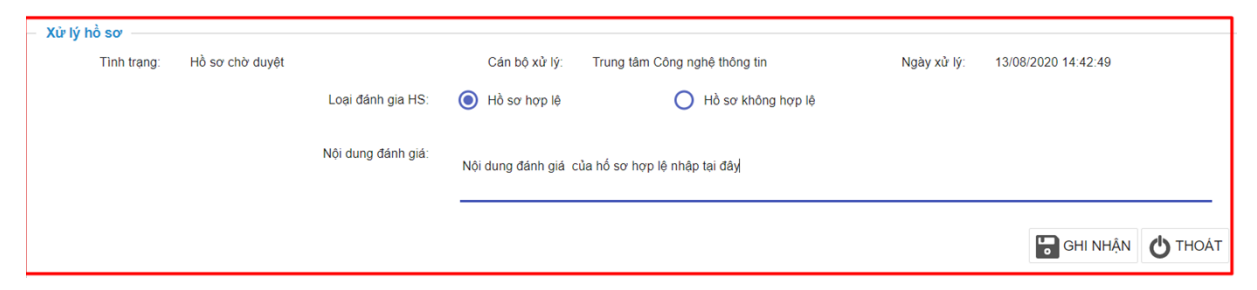

## Hình 7. Màn hình đánh giá hồ sơ

**Bước 7.** Thực hiện Ghi nhận quá trình xử lý hồ sơ: Chọn "Ghi nhận" hệ thống hiển thị thông báo cập nhật thành công; Hoặc chọn "Thoát" để quay về màn hình danh sách hồ sơ đăng ký cá nhân.

| <b>(</b> | Hệ thống | Báo cáo | Tra cứu | Gửi thông báo         | Xử lý hồ sơ   | Nhập hồ sơ    | Hồ sơ dk gdđt |                   |                                                                                                    |                                              |                                                                                                    | Bộ phận Công                                                                                                    | nghệ thông tin - EHXH Quận Hà Đông - Thống bảo |
|----------|----------|---------|---------|-----------------------|---------------|---------------|---------------|-------------------|----------------------------------------------------------------------------------------------------|----------------------------------------------|----------------------------------------------------------------------------------------------------|----------------------------------------------------------------------------------------------------|------------------------------------------------|
|          |          |         | •       | ) CHI TIẾT HỎ SƠ Đ    | ĂNG KÝ        |               |               |                   |                                                                                                    |                                              |                                                                                                    |                                                                                                    | Cập nhật thành công.<br>A XUÁT PDF             |
| <b>)</b> | :á nhân  |         |         |                       |               |               |               |                   | Cơ quan/tổ chức/cá r<br>nêu trên và thực hiện                                                                                                    | nhân tôi cam kết ho<br>1 giao dịch điện tử t | àn toàn chịu trách nhiệm trư<br>rong lĩnh vực bảo hiểm xã h                                                                                                    | rước pháp luật về tính chính xác, trung thực<br>hội theo đúng quy định của pháp luật./.                                                                                                    | của nội dụng                                   |
|          |          |         |         | Hình thức nộp hồ sơ   | 7             |               |               |                   | O Tại nhà thông qu                                                                                                    | ua dịch vụ bưu chír                          | nh công ích (Cước dịch vụ b                                                                                                    | bưu chính công ích do cá nhân tự trà khi gũ                                                                                                    | i hò so)                                       |
|          |          |         |         |                       |               |               |               |                   | Tại noi tiếp nhật                                                                                                    | n hồ sơ theo quy đị                          | inh của Bảo hiểm Xã hội Việ                                                                                                    | lệt Nam                                                                                                    |                                                |
|          |          |         |         |                       |               |               |               | Địa chỉ cơ quan:  | Số 164 Lê Lợi, phười                                                                                                    | ng Hà Cầu, quận H                            | là Đông, Hà Nội                                                                                                    |                                                                                                    |                                                |
|          |          |         |         |                       |               |               |               | Số điện thoại:    | 024 66566774                                                                                                    |                                              |                                                                                                    |                                                                                                    |                                                |
|          |          |         |         | Ånh CMND/HC/CC        |               |               |               |                   |                                                                                                    |                                              |                                                                                                    |                                                                                                    |                                                |
|          |          |         |         |                       |               |               |               |                   | NO BOLLA PORTO COL INSPECTOR<br>BIAY CHUMA MINA MINA<br>COLUMNA<br>MINA MINA MINA MINA<br>COLUMNA<br>MINA MINA<br>MINA MINA<br>MINA<br>MINA MINA<br>MINA<br>MINA MINA<br>MINA MINA<br>MINA<br>MINA MINA<br>MINA<br>MINA<br>MINA<br>MINA<br>MINA<br>MINA<br>MINA | Dân têr                                      | Kinh Tor gale To<br>Didu Vit red<br>Specification Communication<br>Specification Communication<br>Specification<br>Specification | Thale chia<br>Brow VA context<br>and chib mill<br>context and chib mill<br>context and chib<br>mill<br>context and chib<br>context and chib<br>context and chib<br>cont |                                                |
|          |          |         |         |                       |               |               |               |                   | Mặt trước                                                                                                    |                                              | Mặt sau                                                                                                    |                                                                                                    |                                                |
|          |          |         |         | Xử lý hồ sơ<br>Tinh t | rạng: Hồ sơ đ | đã xử lý xong |               |                   | Cán bộ xử lý: Trung tâm Công nghệ thông tin                                                                                                    |                                              | Ngày xử lý:                                                                                                    | 12/08/2020 13:35:56                                                                                                    |                                                |
|          |          |         |         |                       |               |               | Loại đá       | nh gia HS: 🧿 Hồ s | ơ hợp lệ                                                                                                    | О на                                         | i sơ không hợp lệ                                                                                                    |                                                                                                    |                                                |
|          |          |         |         |                       |               |               | Nội dung      | g đánh giá:       |                                                                                                    |                                              |                                                                                                    |                                                                                                    |                                                |
|          |          |         |         |                       |               |               |               |                   |                                                                                                    |                                              |                                                                                                    |                                                                                                    | Go to Setting a grade Windows                  |

Hình 8. Màn hình thông báo cập nhật thành công

## 2. Cập nhật thông tin đối với tài khoản đã đăng ký

**Bước 1.** Sau khi đăng nhập thành công, Trên mục: "**Hồ sơ ĐK GDĐT"** -> "**Cá nhân**", màn hình danh sách hồ sơ đăng ký tham gia giao dịch điện tử cá nhân được hiển thị:

| 🗑 Hệ thống Báo cáo Tra | cứu G                    | Gửi thông báo 🛛 Xử I    | ý hồ sơ Nhập hồ   | sơ Hồ sơ dk | : gddt          |                                                                  |                 | В          | ộ phận Công nghệ thông tin 👻     | ① ttcntt - BHXH  | Quận Hà Đông 👻 |
|------------------------|--------------------------|-------------------------|-------------------|-------------|-----------------|------------------------------------------------------------------|-----------------|------------|----------------------------------|------------------|----------------|
| ≡                      |                          | IH SÁCH HỎ SƠ ĐĂN       | G KÝ GIAO DỊCH ĐI | ÊN TỬ       |                 |                                                                  |                 |            |                                  |                  | MỞ RỘNG        |
| 🕥 Cá nhân              |                          |                         |                   |             |                 |                                                                  | Trang           | 1 -        | Số dòng: 10 🔻 1 - 10             | trong 38 K       | < > >          |
|                        | STT Số hỏ sơ Ngày tiếp n |                         | Ngày tiếp nhận    | Mã số BHXH  | Họ và tên       | Địa chỉ                                                          | Người liên hệ   | Điện thoại | Người duyệt                      | Ngày duyệt       | Trạng thái     |
|                        | 1                        | 00080.GD/2020/00<br>115 | 12/08/2020 13:23  | 0104003400  | Lê Kim Cương    | Số 15 Duy Tân, Phường Phúc Xá, Quận Ba Đình, Thành<br>phố Hà Nội | Lê Kîm Cương    | 0975057904 |                                  |                  |                |
|                        | 2                        | 00077.GD/2020/00<br>115 | 12/08/2020 09:49  | 0205215276  | Trần Minh Triết | 47914714444, Phường Phúc Xả, Quận Ba Đình, Thành<br>phố Hà Nội   | Trần Minh Triết | 0975057904 | Trung tâm Công nghệ thông<br>tin | 12/08/2020 10:21 | Hồ sơ hợp lệ   |
|                        | 3                        | 00078.GD/2020/00<br>115 | 12/08/2020 09:49  | 0205215276  | Trần Minh Triết | 47914714444, Phường Phúc Xá, Quận Ba Đình, Thành<br>phố Hà Nội   | Trần Minh Triết | 0975057904 |                                  |                  |                |
|                        | 4                        | 00074.GD/2020/00<br>115 | 11/08/2020 17:21  | 0129327343  | Nguyễn Thị Các  | 12, Phưởng Phúc Xá, Quận Ba Đình, Thành phố Hà Nội               | Nguyễn Thị Các  | 0975057904 |                                  |                  |                |
|                        | 5                        | 00073.GD/2020/00<br>115 | 11/08/2020 15:58  | 0122381901  | Đỗ Văn Tới      | Số 123, Phường Phúc Xá, Quận Ba Đình, Thành phố Hà<br>Nội        | Đỗ Văn Tới      | 0975057904 | Trung tâm Công nghệ thông<br>tin | 11/08/2020 16:01 | Hồ sơ hợp lệ   |

Hình 9. Màn hình hồ sơ đăng ký, đăng ký thay đổi thông tin

**Bước 2.** Click đúp lên hồ sơ hoặc chuột phải để mở màn hình xem chi tiết hồ sơ cần xử lý:

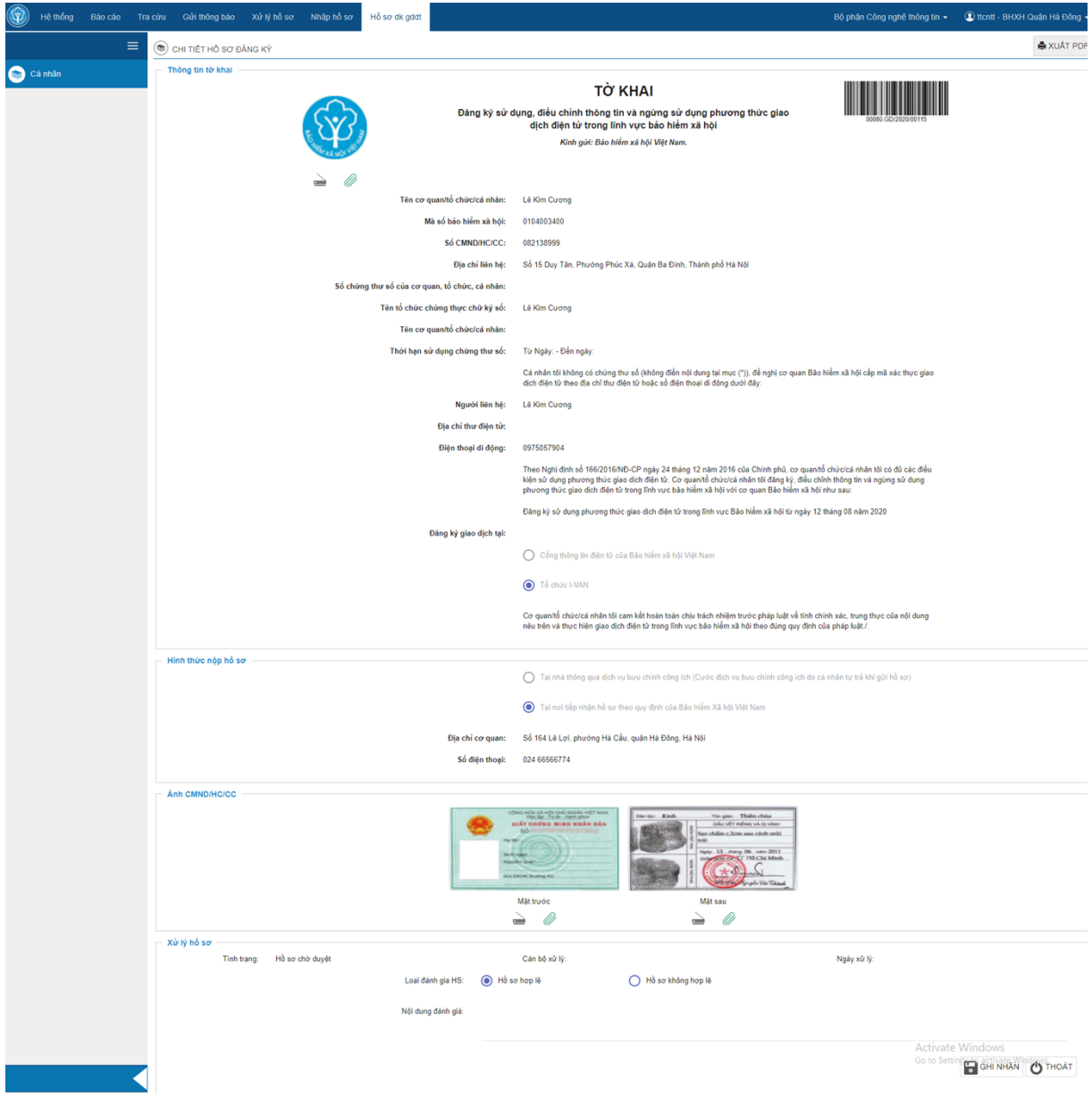

Hình 10. Màn hình chi tiết hồ sơ đăng ký, đăng ký thay đổi thông tin

**Bước 3.** Thực hiện xử lý hồ sơ: Trên màn hình chi tiết hồ sơ, chọn: "Ghi nhận", sẽ hiển thị thông báo sau:

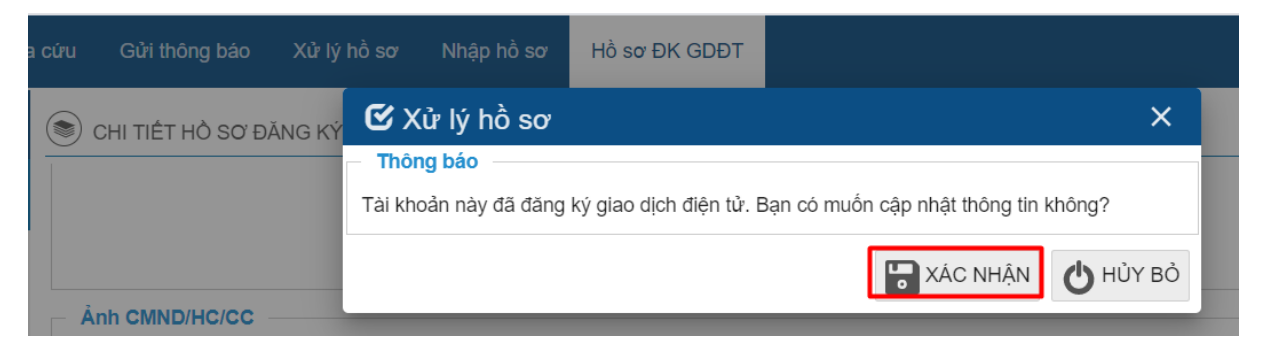

Hình 11. Thông báo thông tin đăng ký thay đổi thông tin

Nếu đồng ý cập nhập thông tin đăng ký của cá nhân, thực hiện chọn: **"Xác nhận".** Sau khi chọn xác nhận sẽ xuất hiện thông báo cập nhật thông tin thành công:

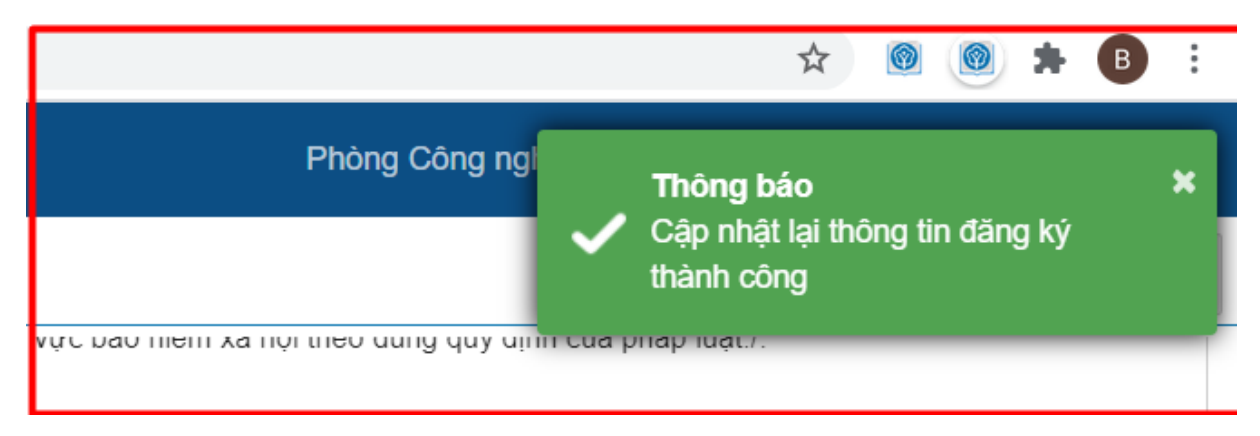

Hình 12. Thông báo cập nhật thông tin đăng ký thành công

## Ghi chú:

Nếu chọn "**Hồ sơ hợp lệ**", sau đó chọn "**Ghi nhận**", hệ thống sẽ kiểm tra mã số BHXH và họ tên của cá nhân đăng ký, thay đổi có tồn tại bên Hệ thống cấp mã số BHXH và quản lý BHYT hộ gia đình (HGĐ) hay không tồn tại:

+ Nếu mã số BHXH có tồn tại trên Hệ thống HGĐ, hệ thống hiển thị thông báo đăng ký thành công, khi đó Hệ thống sẽ tự động gửi tin nhắn thông báo tài khoản và mật khẩu đăng nhập theo số điện thoại đã đăng ký.

+ Nếu mã số BHXH không tồn tại trên Hệ thống HGĐ, cán bộ hướng dẫn người cá nhân kê khai thủ tục cấp mã số BHXH.

+ Nếu chọn "**Hồ sơ không hợp lệ**"; hệ thống yêu cầu phải Nhập lý do, chọn "Ghi nhận" hệ thống hiển thị thông báo từ chối duyệt thành công. Hệ thống tự động gửi tin nhắn tới số điện thoại đã được đăng ký để thông báo hồ sơ không được duyệt kèm lý do.